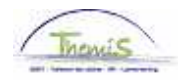

# Proces nr:

Versie 16-09-2009

# Werkinstructie nr: Ingeven van een externe lesgever

Wanneer een extern persoon als lesgever optreedt binnen de organisatie, moet deze in Themis worden ingegeven.

Om een lesgever in te geven, moeten volgende rubrieken doorlopen worden:

- 1. Persoonsgegevens;
- 2. Functiegegevens;
- 3. Werkrooster;
- 4. Looncode.

#### 1. Persoonsgegevens invoeren

Vul de persoonsgegevens in, conform de werkinstructie "Nieuw personeelslid toevoegen" (Werkinstructie nr: XXX)

### 2. Functiegegevens invoeren

Ga naar de component "Functiegegevens" en klik op de link "Functiegegevens".

| Hoofdmenu >                                                                                  |                                                                                                    |                                                                               |
|----------------------------------------------------------------------------------------------|----------------------------------------------------------------------------------------------------|-------------------------------------------------------------------------------|
| Functiegegevens                                                                              |                                                                                                    | Map Functiegegevens bewerken                                                  |
| Gegevens van een persoon beheren die aan een specifieke f                                    | unctierecord is verbonden                                                                                     |                                                                               |
| Werkrelatieoverzicht persoon<br>Overzicht van alle werkrelaties van een persoon<br>bekijken. | Eunctiegegevens<br>Details over de functie, inclusief werklocatie en salaris<br>en beloningdetails, invoeren. | Arbeidsrelatie toevoegen<br>Nieuwe arbeidsrelatie toevoegen voor een persoon. |
| Bedrijfsauto                                                                                 | Woonwerk verkeer<br>Woonwerk verkeer: Max afstand woonwerkverkeer<br>(fietsvergoeding)                        | Huidige functie<br>Gegevens over huidige functie beheren.                     |
|                                                                                              |                                                                                                    |                                                                               |

Vul de tabbladen "Statuut" en "Functiegegevens" als volgt in.

A. Het tabblad "Statuut"

Geef volgende velden in:

- Functiecode
   Soort Personeel
   Onbekend ("000001")
   "N" (Niet werknemer)
- Werkn.Klasse "R" (Contractant)
- Categorie Mdw
   "Lesgever/Jurylid Ex."

De overige velden moeten niet ingevuld worden.

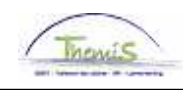

| <sup>o</sup> atrick Morsa | EN              | 1P                          | ID:                    | 0001053 Nr a             | rbeidsrelatie: 0      |
|---------------------------|-----------------|-----------------------------|------------------------|--------------------------|-----------------------|
| Statuutgegevens           |                 |                             |                        | <u>Zoeken</u> Ee         | erste 🛃 1 van 1 🕨 Laa |
| Ingangsdatum:             | 01/10/2008      | Volgnummer<br>ingangsdatum: | <sub>0</sub> 🔲 Functie | -indicator: Primaire     | functie               |
| Actie:                    | Aanstellen      |                             | Reden:                 |                          |                       |
| 'Functiecode:             | 000001 🔍        | Onbekend                    |                        | Aanrekeningscode         | : 55110000            |
| *Soort Personeel:         | NQ              | Niet Werknemer              | *Betaalgro             | SSGPI<br>ep: AB 🔍 Achter | rafbetaald            |
| Werkn.klasse:             | R               | Contractant                 | Startdatu              | m Werkloosheid Ontsl     | : 3                   |
| Herkomst statuut:         |                 | •                           | Einddatun              | n Werkloosheid Ontsl:    | 31                    |
| Categorie medewer         | ker: Lesgever/J | urylid Ex. 💌                | Startdatu              | m ZIV Ontsi:             | <b>B1</b>             |
| Niveau:                   |                 | -                           | Einddatun              | n ZIV Onstl:             | j i                   |
| Graad:                    | <u> </u>        |                             |                        |                          |                       |
| Aanstelling:              |                 | •                           |                        |                          |                       |
| Weddeschaal:              |                 | Q                           |                        |                          | <u>Startkapitalen</u> |
| Soort anciënniteit:       |                 | • s                         | Statuut: 🔲 🔍           | ECA:                     | Q                     |
| Vrijwaringen              |                 |                             | Alle                   | s weergeven Eerst        | e 🗐 1 van 1 🖻 Laatste |
| *Type vrijwaring          | 1               | *Weddes                     | <u>chaal</u><br>-      | *Soort a                 | <u>nciënniteit</u>    |

B. Het tabblad "functiegegevens"

Geef volgende gegevens in:

Functiecode
Ingangsdatum
Basisuren
Werkperiode

- Onbekend ("000001") Datum waarop de lesgever start "38" "W"

| <u>W</u> erklocatie <u>}</u> | tatuut / Functiege | egevens <u>W</u> erkn.Ca    | ategorieen                                            |
|------------------------------|--------------------|-----------------------------|-------------------------------------------------------|
| XXX XXXX                     | El                 | 1P                          | ID: 0001053 Nr arbeidsrelatie: 0                      |
| Functiegegevens              |                    |                             | Zoeken – Eerste 🗹 1 van 1 🕨 Laatste                   |
| ingangsdatum:                | 01/10/2008         | Volgnummer<br>ingangsdatum: | 0 🗒 Functie-indicator: Primaire functie 🧧 Ga naar rij |
| Actie:                       | Aanstellen         |                             | Reden:                                                |
| *Functiecode:                | 000001 🔍           | Onbekend                    | Ingangsdatum: 01/10/2008 🛐                            |
|                              |                    |                             |                                                       |
|                              |                    |                             |                                                       |
|                              |                    |                             |                                                       |
|                              |                    |                             |                                                       |
|                              |                    |                             |                                                       |
| Basisuren                    |                    |                             |                                                       |
| Basisuren:                   | 38,00              |                             |                                                       |
| Werkperiode:                 | W 🔍 Pe             | rweek                       |                                                       |
| FTE:                         | 1,000000           |                             |                                                       |

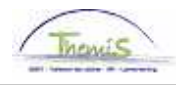

## 3. Werkrooster invoeren

Vul het werkrooster in, conform de werkinstructie "Nieuw personeelslid toevoegen" (Werkinstructie nr: XXX)

### OPGELET:

Geef als "Werkrooster" "38H00W1057" in

# 4. Looncodes invoeren

De incidentele looncode "4011 – T-Onderwijsopdrachten" dient als volgt te worden ingegeven in de component "Toekennen incidentele looncodes":

- Begin- en Einddatum: eerste en laatste dag van de maand waarin betrokkene heeft lesgegeven
- Type: niveau van de leerstof
  - 1: (post)universitair
  - 2: hoger, niet-universitair
  - 3: niet-(post)universitair, niet hoger

Geef bij "Parameters" het volgende in:

Aantal uren: Type onderwijsopdracht: Soort uren: totaal aantal uren dat betrokkene die maand heeft les gegeven van type X leerstof. stemt overeen met wat bij "Type" ingevuld werd, dit gebeurt automatisch. 1: binnen de normale werkuren van de lesgever gegeven wordt 2: buiten de normale werkuren van de lesgever gegeven wordt

| Incident looncodes                                  |                                                                    |        |                 |                     |           |
|-----------------------------------------------------|--------------------------------------------------------------------|--------|-----------------|---------------------|-----------|
| xxx xxxx                                            | EMP                                                                | ID:    | 0001053         | Nr arbeidsrelatie:  | 0         |
| Looncodes                                           | <u>Zo</u>                                                          | ken I  | Alles weergeven | Eerste 🛃 1 van 1    | 🕑 Laatste |
| Looncode: 4011 🔍                                    | T - Onderwijsopdrachten                                            |        |                 |                     | +         |
| Periodes                                            | Zoel                                                               | en   A | lles weergeven  | Eerste 🖪 1 van 4 🛽  | Laatste   |
| Begindatum: 01/10/2008 🛐<br>Einddatum: 31/10/2008 🛐 | Type: 1 Q 'Status: Actie                                           | f      |                 | •                   | +         |
| Manipulatiecode:                                    | -                                                                  |        |                 | _                   |           |
| Parameters                                          | Aantal uren: 1,00<br>Type onderwijsopdracht: 1,00<br>Soort uren: 1 | _      |                 |                     |           |
| Audit<br>Ingevoerd door: RKA                        | Laatst bijgew.: RKA                                                |        | Datum/tijd:     | : 10/06/09 13:41:27 |           |

#### OPMERKING:

Wanneer de lesgever in een maand meer dan 1 type onderwijsopdracht onderricht, moet er per type een lijn gecreëerd worden.

Om meerdere types in te voeren, klik op de knop 
<sup>™</sup>, onder de blauwe balk Periodes.

Klik op

Ga verder naar het proces om te valideren, eventueel te verifiëren en goed te keuren. (Werkinstructie nr. XXX)